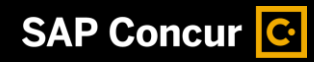

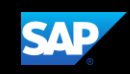

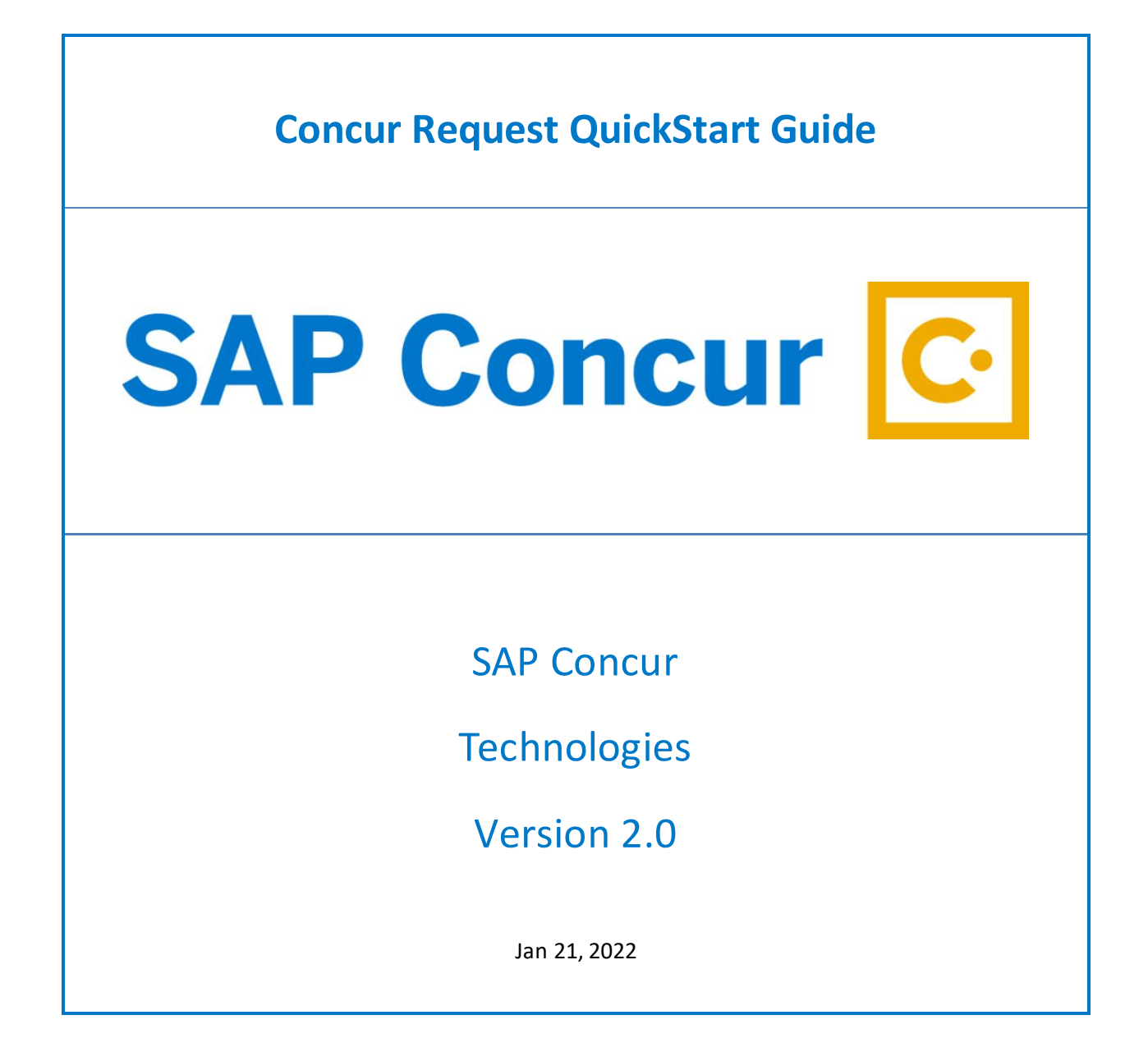

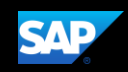

# **Document Revision History**

| Date       | Description                        | Version | Author     |
|------------|------------------------------------|---------|------------|
| 12/20/2019 | Concur Request QuickStart Guide    | 1.0     | SAP Concur |
| 01/21/2022 | Updated for Stony Brook University | 2.0     | SAP Concur |

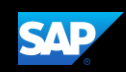

## **Proprietary Statement**

These documents contain proprietary information and data that is the exclusive property of SAP Concur Technologies, Inc., Bellevue, Washington, and its affiliated companies (collectively, "SAP Concur"). If you are an active SAP Concur client, you do not need written consent to modify this document for your internal business needs. If you are *not* an active SAP Concur client, no part of this document can be used, reproduced, transmitted, stored in a retrievable system, translated into any language, or otherwise used in any form or by any means, electronic or mechanical, for any purpose, without the prior written consent of SAP Concur Technologies, Inc.

Information contained in these documents applies to the following products in effect at the time of this document's publication, including but not limited to:

- Travel & Expense
- Invoice
- Expense
- Travel
- Request
- Risk Messaging
- SAP Concur for Mobile

The above products and the information contained in these documents are subject to change without notice. Accordingly, SAP Concur disclaims any warranties, express or implied, with respect to the information contained in these documents, and assumes no liability for damages incurred directly or indirectly from any error, omission, or discrepancy between the above products and the information contained in these documents.

© 2004 – 2020 SAP Concur. All rights reserved.

SAP Concur<sup>®</sup> is a trademark of SAP Concur Technologies, Inc. All other company and product names are the property of their respective owners.

Published by SAP Concur Technologies, Inc. 601 108<sup>th</sup> Avenue, NE, Suite 1000 Bellevue, WA 98004

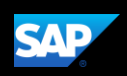

## **Table of Contents**

| Document Revision History             | 2  |
|---------------------------------------|----|
| Proprietary Statement                 | 3  |
| Table of Contents                     | 4  |
| Creating a Request                    | 5  |
| Adding Allowances to a Request        | 9  |
| Submitting a Request                  | 11 |
| Correcting and Resubmitting a Request |    |
| Adding a Request to an Expense Report | 15 |
| Approving Requests                    | 17 |
| Closing a Request                     | 22 |

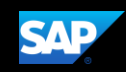

## **Creating a Request**

University policy requires travelers to obtain authorization before expenses for a trip are made. The authorization must be fully approved before the trip starts. Using Concur Request, you can submit an authorization request with the expenses that you anticipate for the trip.

**NOTE**: A Concur Request is only required for State and RF Non-Sponsored Award domestic travel. For international travel, all travelers must submit a Concur Request,

#### To create a request

- 1. From the SAP Concur home page, on the **Quick Task** bar, place your mouse pointer over **New**, and then click **Start a Request**.
- On the Create New Request page, complete the required fields (indicated with a red asterisk), and then click Create.

| Funding Source - Policy * 🙆                            |                                    |   |
|--------------------------------------------------------|------------------------------------|---|
| *STATE-NIT                                             | ]                                  |   |
| Trip Name * 👔                                          | Trip Start Date * 👔                |   |
| Date Event Location                                    | 11/01/2021                         |   |
| Trip End Date * 👔                                      | Trip Purpose *                     |   |
| 11/03/2021                                             | Conference                         | ~ |
| Destination City * 👔                                   | Destination Country 👔              |   |
| US V Stamford, Connecticut                             | US                                 |   |
| Traveler Type *                                        | Domestic/International * 👔         |   |
| 1 - State Employee (includes students on State p 🗸     | Domestic                           | ~ |
| Does this trip contain personal travel? *              | Dates of Personal Travel 👔         |   |
| No                                                     |                                    |   |
| Justification/Detailed Description of Trip Purpose * 👔 | _                                  |   |
| University Conference                                  |                                    |   |
| A                                                      |                                    |   |
| Funding Source *                                       | Account *                          | 8 |
| ▼ ✓ STATE                                              | <b>T</b> • (860760-00) PROCUREMENT |   |
| Account Approver *                                     | Fiscal year * ?                    |   |
| <b>T</b> • (( )                                        | Jul 1st 2021 - Jun 30th 2022       | ~ |
|                                                        | ,                                  |   |
|                                                        |                                    |   |

3. Click **Add** to enter your trip details and estimated amounts for each expense.

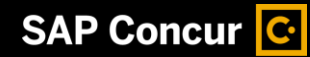

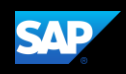

The most common expense types are Airfare, Lodging, and Meals – Per Diem.

| Date Event Location \$0.00 🛱<br>Not Submitted   Request ID: 339D | Copy Request | Submit Request |  |  |
|------------------------------------------------------------------|--------------|----------------|--|--|
| Request Details V Print/Share V Attachments V                    |              |                |  |  |
| Add V Edit Allocate Delete                                       |              |                |  |  |
| No Expected Expenses<br>Add Expected Expenses to submit Request  |              |                |  |  |

4. In the **Expense Type** list, search for and select the appropriate expense type.

In this example, you will see how to add your hotel expenses.

5. Select **Lodging** from the list.

| Add 🗸          | Edit             | Allocate | Delete |   |
|----------------|------------------|----------|--------|---|
| Search for an  | n expense typ    | е        |        |   |
| ^01. Travel &  | Transportation   | Expenses |        | ^ |
| Airfare        |                  |          |        |   |
| Car Rental     |                  |          |        |   |
| Car Service    |                  |          |        |   |
| Ferry          |                  |          |        |   |
| Train          |                  |          |        |   |
| ^ 02. Lodging  | & Meal Expens    | ses      |        |   |
| Lodging        |                  |          |        |   |
| Meals-Estima   | ted Cost (Group) | )        |        |   |
| Meals-Per Die  | em (Individual)  |          |        |   |
| ^03. Other Tra | avel Expenses    |          |        |   |
| Miscellaneous  | 6                |          |        | ~ |
|                |                  |          |        |   |

6. On the **New Expense** page, complete the required fields. Most of the fields will be prepopulated but you must enter the **Estimated Cost** and state whether or not the **nightly lodging rate exceeds the allowed per diem**.

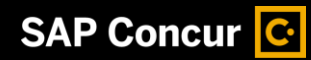

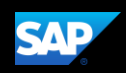

**NOTE**: Links to the allowed domestic and foreign nightly lodging rates are provided on the page. Please copy/paste the link to a new browser window to view the rates.

| New Expense: Lodging                                | Cancel Save                              |
|-----------------------------------------------------|------------------------------------------|
|                                                     | * Required field                         |
| Check-In                                            |                                          |
| Arrival Date *                                      | City *                                   |
| 11/01/2021                                          | Stamford, Connecticut                    |
| Detail                                              |                                          |
|                                                     |                                          |
|                                                     |                                          |
|                                                     |                                          |
| Check-Out                                           |                                          |
|                                                     |                                          |
| 11/03/2021                                          |                                          |
|                                                     |                                          |
|                                                     |                                          |
|                                                     |                                          |
|                                                     |                                          |
| Does nightly lodging rate exceed allowed per diem?* | Justification for over the max lodging 🚱 |
| No ~                                                |                                          |
| GSA Link For Domestic Rates: 👔                      | GSA Link For Foreign Rates: 🕐            |
| https://stonybrook.edu/go/per-diem                  | https://stonybrook.edu/go/intl-per-diem  |
|                                                     |                                          |
| Estimated Cost * 🚱 Currency *                       |                                          |
| 500.00 US, Dollar 🗸                                 |                                          |

- 7. Click Save.
- 8. Continue to add your anticipated expenses to the request.

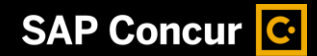

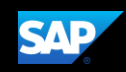

IF you have a travel related document that policy requires you to append to your request, perform the following additional steps:

1. Click **Attachments** to attach the appropriate documents for your approver's review.

| Date<br>Not Sub | e Event Location<br>bmitted   Request ID: 339D | n \$500.00 <b>₪</b>   | Сор                       | y Request | Submit Request |
|-----------------|------------------------------------------------|-----------------------|---------------------------|-----------|----------------|
| Request         | Details  Print/Share  At CTED EXPENSES         | tachments 🗸           |                           |           |                |
| Add             | I 🗸 Edit Alloca                                |                       |                           |           |                |
|                 | Expense type                                   | Details               | Date 🕎                    | Amount    | Requested      |
|                 | Lodging                                        | Stamford, Connecticut | 11/01/2021                | \$500.00  | \$500.00       |
|                 |                                                |                       | Estimated Total: \$500.00 |           |                |

2. In the **Document Upload Attach** window, click **Upload and Attach**.

| Document Upload and Attach | 1                  | ×     |
|----------------------------|--------------------|-------|
|                            |                    |       |
|                            |                    |       |
|                            | Upload and Attach  |       |
|                            | 5MB limit per file |       |
|                            |                    |       |
|                            |                    |       |
|                            |                    | Close |
|                            |                    |       |

- 3. Search for and select the file you want to upload on your device.
- 4. Click **Open**.

The selected file is now attached to your request.

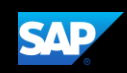

### **Adding Allowances to a Request**

You can add expenses to your request to help estimate the total cost of your trip for pre-set travel allowances for lodging and/or meals.

#### To add allowances to a request

1. From the open request, click **Add**.

The fixed allowance expense types are **Lodging** and **Meals-Per Diem (Individual)**. These expense types are configured to calculate an amount based on the arrival city and duration of your trip.

2. In this example, click the Meals-Per Diem (Individual) expense type.

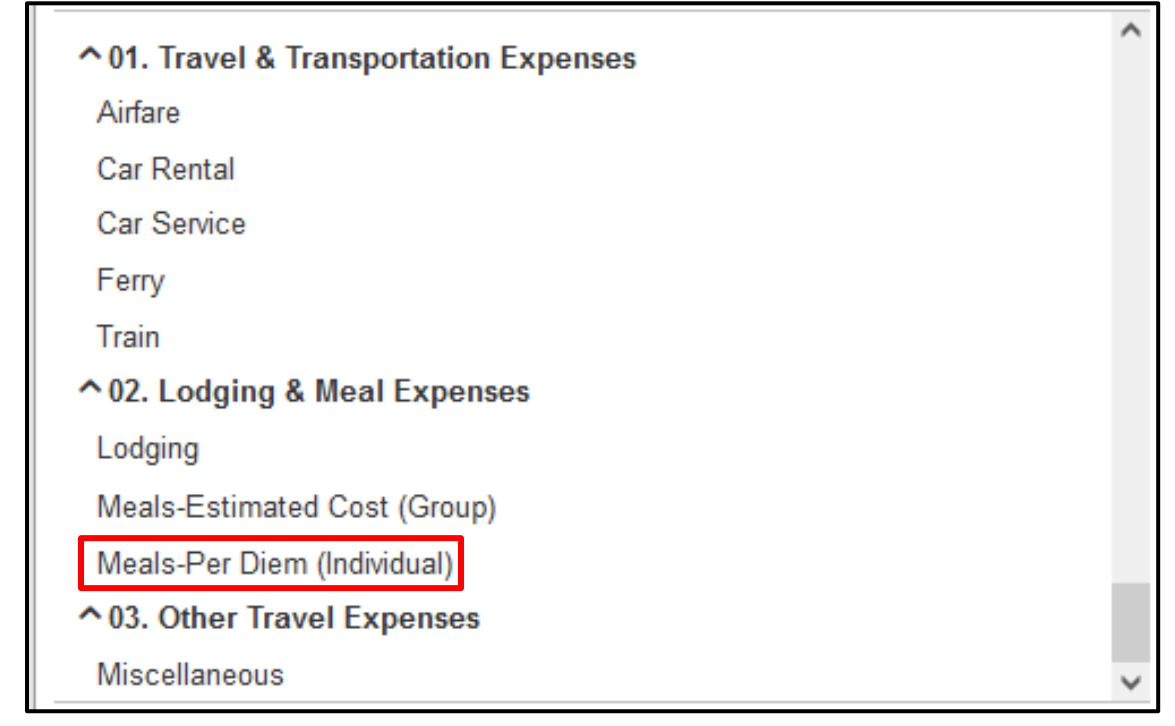

3. The **Destination City**, **Start Date**, and **End Date** are populated based on your previous entries. Enter the **Number of Days**.

| New Expense: Meals-Per Diem (Ind<br>11/01/2021 | ۵.00 c                       | ancel Save |
|------------------------------------------------|------------------------------|------------|
| Allocate                                       |                              |            |
| Per Diem Location Start Date *                 | Per Diem Location End Date * |            |
| 11/01/2021                                     | 11/03/2021                   |            |
| Destination City *                             | Number of Days *             |            |
| US V Stamford, Connecticut                     | 3                            |            |
| Transaction Amount 2 Currency                  |                              |            |
| US, Dollar                                     |                              |            |

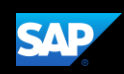

**NOTE**: The **Transaction Amount** field is read-only and is automatically populated based on the duration of your trip and the fixed rate calculation for the arrival city.

4. Click Save.

The expense with the calculated **Amount** is displayed.

| Date Event Location \$707                     | Date Event Location \$707.00 |            | tions 🗸        | Submit Request |
|-----------------------------------------------|------------------------------|------------|----------------|----------------|
| Sent Back to User   Request ID: 339D   View   | Timeline                     |            |                |                |
| Request Details 🗸 Print/Share 🖌 Attachments 🗸 |                              |            |                |                |
| EXPECTED EXPENSES                             |                              |            |                |                |
| Add 🗸 Edit Allocate D                         |                              |            |                |                |
| Expense type                                  | Details                      | Date \Xi   | Amount         | Requested      |
|                                               | Stamford, Connecticut        | 11/01/2021 | \$500.00       | \$500.00       |
| Meals-Per Diem (Individual)                   | Stamford, Connecticut        | 11/01/2021 | \$207.00       | \$207.00       |
| Estimated Total: \$707.00                     |                              |            | otal: \$707.00 |                |

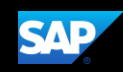

### **Submitting a Request**

After entering all of your projected expenses, you will submit the request for review and approval by management.

#### To submit a request

1. In the open request, click **Submit Request**.

| Dat     | e Event Location \$707.00                  | )                     | More Ac    | tions 🗸        | Submit Request |
|---------|--------------------------------------------|-----------------------|------------|----------------|----------------|
| Sent B  | ack to User   Request ID: 339D   View Time | line                  |            |                |                |
| Request | Details V Print/Share V Attachments V      |                       |            |                |                |
| EXPE    | CTED EXPENSES                              |                       |            |                |                |
| Ad      | d 🗸 Edit Allocate Delete                   |                       |            |                |                |
|         | Expense type                               | Details               | Date \Xi   | Amount         | Requested      |
|         | Lodging                                    | Stamford, Connecticut | 11/01/2021 | \$500.00       | \$500.00       |
|         | Meals-Per Diem (Individual)                | Stamford, Connecticut | 11/01/2021 | \$207.00       | \$207.00       |
|         | Estimated Total: \$707.00                  |                       |            | otal: \$707.00 |                |

2. Read the User Electronic Agreement, then click Accept & Continue.

| *STATE-User Electronic Agreement - Request                                                                                                    |            | ×                            |  |
|----------------------------------------------------------------------------------------------------|------------|------------------------------|--|
| By clicking on the "Accept & Submit" button, I certify that:<br>This is a true and accurate estimation of expenses that will be incurred in the perf<br>compliance with applicable travel policies. | ormance of | my official duties and is in |  |
|                                                                                                    | Cancel     | Accept & Continue            |  |

Your request is submitted and waiting for approval.

| Manage Requests v  | iew | Active Requests 🗸                              |            |
|--------------------|-----|------------------------------------------------|------------|
|                    |     | SUBMITTED                                      | 11/01/2021 |
| •                  |     | Date Event Location                            |            |
| Create New Request |     | \$707.00                                       |            |
|                    |     | Submitted & Pending Approv<br>Approver, Concur | al         |

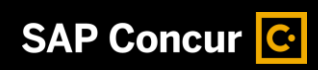

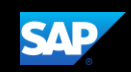

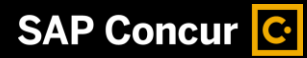

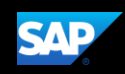

App Center

### **Correcting and Resubmitting a Request**

If there is an issue with the request, your manager will return it to you for correction. You will be notified if your request has been rejected.

Requests

Travel

Expense

#### To correct and resubmit a request

- 1. On the SAP Concur home page, click the Requests tab.
- 2. Click on the tile for the returned

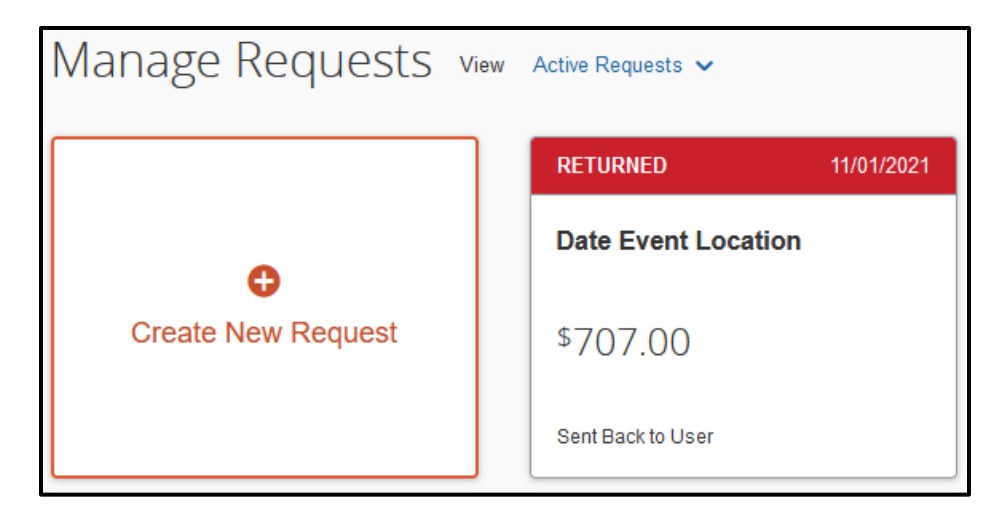

expense.

- 3. Click View Timeline.
- 4. Review the audit trail and the comment from your manager explaining the reason why the request

Date Event Location \$1,007.00 Sent Back to User | Request ID: 339D View Timeline

was rejected and the corrective steps you should take.

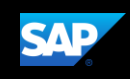

| Request Timeline                        |                                                                                       | ×  |
|-----------------------------------------|---------------------------------------------------------------------------------------|----|
| Date Event Location   \$707.00          |                                                                                       |    |
| Approval Flow Edit                      | Request Summary                                                                       | ,  |
| Supervisor Approval<br>Approver, Concur | SUBMITTED & PENDING APPROVAL<br>Never, William 10/08/2021                             |    |
| Account Approval                        | REQUEST COMMENT<br>Approver, Concur 10/08/2021<br>Please add your rental car expense. |    |
|                                         | SENT BACK TO USER<br>Approver, Concur 10/08/2021                                      |    |
|                                         | Add Comment                                                                           |    |
|                                         | Clos                                                                                  | se |

- 5. Make the requested corrections.
- 6. Click **Submit Request** to re-send it to your manager for review.

|               |                                                                        |                       |            |          | Help 🗸         |
|---------------|------------------------------------------------------------------------|-----------------------|------------|----------|----------------|
| SAP           | Concur C Requests Travel Expens                                        | e App Center          |            |          | Profile 🝷 💄    |
| Mana          | ge Requests                                                            |                       |            |          |                |
| Dat<br>Sent B | e Event Location \$1,007<br>ack to User   Request ID: 339D   View Time | .00<br>eline          | More Ac    | tions 🗸  | Submit Request |
| Request       | Details V Print/Share V Attachments V                                  |                       |            |          |                |
| EXPE          | CTED EXPENSES                                                          |                       |            |          |                |
| Ade           | d 🗸 Edit Allocate Delete                                               |                       |            |          |                |
|               | Expense type                                                           | Details               | Date \Xi   | Amount   | Requested      |
|               | Lodging                                                                | Stamford, Connecticut | 11/01/2021 | \$500.00 | \$500.00       |
|               | Meals-Per Diem (Individual)                                            | Stamford, Connecticut | 11/01/2021 | \$207.00 | \$207.00       |

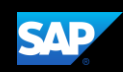

### Adding a Request to an Expense Report

You can add an approved request and its expected expenses to a new expense report.

#### To add a request to an expense report

1. From the SAP Concur home page, click the **Requests** tab.

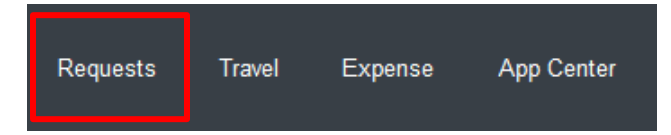

2. On the Manage Requests page, select the appropriate approved request.

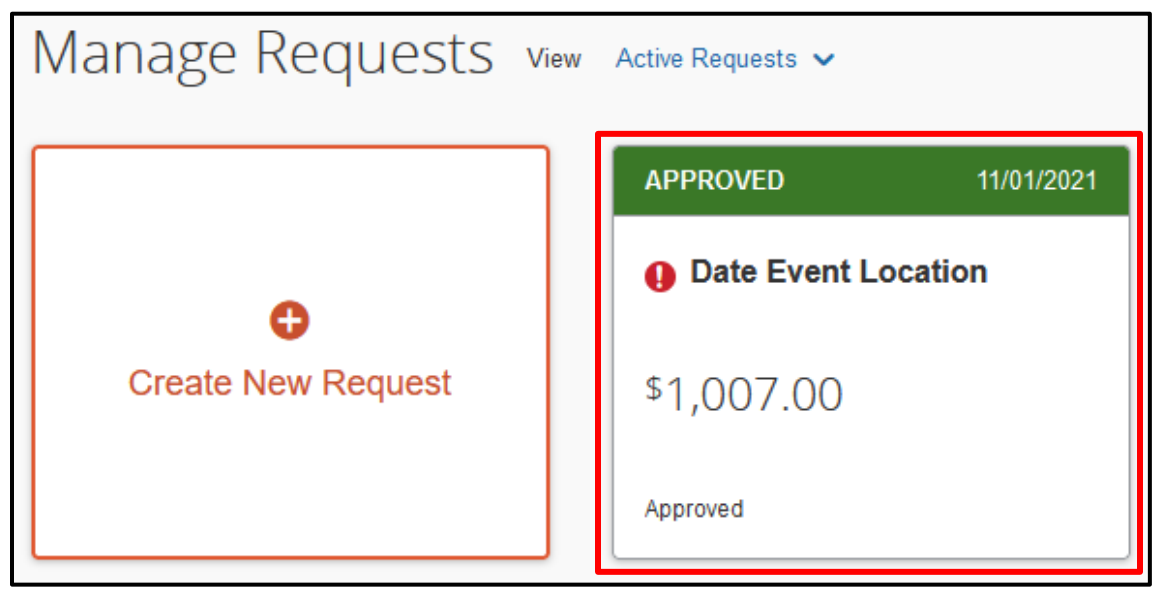

The request and all associated expenses appear.

3. To create the expense report from the request, click **Create Expense Report**.

| Date Event Location \$1,007.00                |                       | More Actions 🗸 | Create   | Create Expense Report |  |
|-----------------------------------------------|-----------------------|----------------|----------|-----------------------|--|
| Request Details V Print/Share V Attachments V |                       |                |          |                       |  |
| EXPECTED EXPENSES                             |                       |                |          |                       |  |
| Expense type                                  | Details               | Date \Xi       | Amount   | Requested             |  |
| Lodging                                       | Stamford, Connecticut | 11/01/2021     | \$500.00 | \$500.00              |  |
| Meals-Per Diem (Individual)                   | Stamford, Connecticut | 11/01/2021     | \$207.00 | \$207.00              |  |
| Car Rental                                    |                       | 11/01/2021     | \$300.00 | \$300.00              |  |
| Estimated Total: \$1,007.00                   |                       |                |          |                       |  |

 To view the expense report, from the SAP Concur home page, click the Expense menu.

| Requests Travel | Expense | App Center |
|-----------------|---------|------------|
|-----------------|---------|------------|

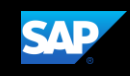

5. Click on the tile to open the report with the imported expenses.

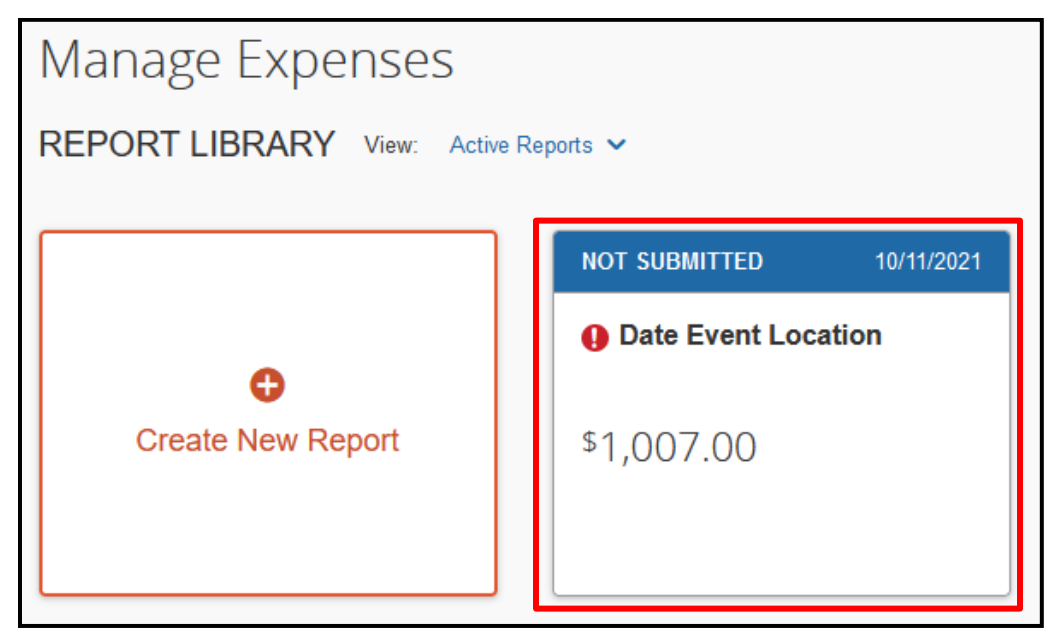

- 6. In the expense report, you should:
  - Review the expenses to ensure they are accurate
  - Correct any exceptions (indicated by either yellow triangles or red circles). Red exceptions must be corrected or you will not be allowed to submit the report.
  - Attach any required receipts
  - Add any additional travel expenses that were not captured in the request

**NOTE:** Requests created from an expense report will display an alert that prompts you to complete any required fields that weren't imported from the request.

| 0              | Alerts: 4                                                                                                    |         |                             |                  |                                        |            |                      |  |  |
|----------------|----------------------------------------------------------------------------------------------------|---------|-----------------------------|------------------|----------------------------------------|------------|----------------------|--|--|
| Dat<br>Not Sut | Date Event Location \$1,007.00 m       Copy Report       Submit Report         Not Submitted         Report Details ~ Print/Share ~ Manage Receipts ~ Travel Allowance ~ |         |                             |                  |                                        |            |                      |  |  |
| Add            | Expense                                                                                                    | Ed      |                             |                  |                                        |            |                      |  |  |
|                | Alerts                                                                                                    | Receipt | Payment Type                | Expense Type     | Vendor Details                         | Date ≡     | Requested            |  |  |
|                |                                                                                                    | $(\pm)$ | University Paid             | Lodging          | Hilton Hotels<br>Stamford, Connecticut | 11/03/2021 | \$500.00<br>Itemized |  |  |
|                |                                                                                                    |         | Out of Pocket/Personal Card | Meals - Per Diem | Stamford, Connecticut                  | 11/03/2021 | \$69.00              |  |  |
|                |                                                                                                    |         | Out of Pocket/Personal Card | Meals - Per Diem | Stamford, Connecticut                  | 11/02/2021 | \$69.00              |  |  |
|                |                                                                                                    | $(\pm)$ | University Paid             | Car Rental       | Budget                                 | 11/01/2021 | \$300.00             |  |  |
|                |                                                                                                    |         | Out of Pocket/Personal Card | Meals - Per Diem | Stamford, Connecticut                  | 11/01/2021 | \$69.00              |  |  |
|                |                                                                                                    |         |                             |                  |                                        |            | \$1,007.00           |  |  |

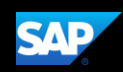

### **Approving Requests**

As an approver you are responsible for reviewing and approving requests before your employees incurs the expenses.

To approve a request

 From the SAP Concur home page, in the My Tasks section, click Required Approvals.

On the **Approvals** home page, the view defaults to **Requests Pending your Approval**.

2. Click the View dropdown menu, and then select Requests Pending your Approval.

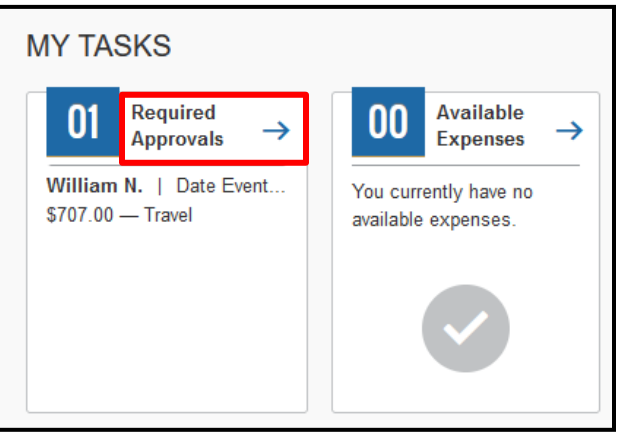

| SAP                                | Concur C Requests Trav                                                                                                    | el Expense A                                        | pprovals / | App Center                             |                |                   |
|------------------------------------|----------------------------------------------------------------------------------------------------|-----------------------------------------------------|------------|----------------------------------------|----------------|-------------------|
| Approva                            | als Home Requests Reports                                                                                                    |                                                     |            |                                        |                |                   |
| View<br>Requi<br>Date 8<br>ID: 339 | Requests Pending your Approval ✓<br>✓Requests Pending your Approval<br>Requests you Approved this Month<br>Requests you Approved last Month<br>Requests you Approved this Quarter<br>Requests you Approved last Quarter<br>Requests you Approved this Year<br>Requests you Approved last Year<br>All Approved Requests | equest Dates <del>इ</del><br>1/01/2021 - 11/03/2021 | Comment    | Status<br>Submitted & Pending Approval | Date Submitted | Total<br>\$707.00 |
|                                    |                                                                                                    |                                                     |            |                                        |                |                   |

You can also view requests that you have approved by months, quarters, years, or all approved requests.

3. Click the name of the request that you wish to review.

| SAP Concur 🖸                    | Requests T           | ravel Expense        | Approvals | App Center                   |                |          |
|---------------------------------|----------------------|----------------------|-----------|------------------------------|----------------|----------|
| Approvals Home R                | equests Reports      | 5                    |           |                              |                |          |
| View Requests Pend              | ling your Approval 🗸 |                      |           |                              |                |          |
| Request Name                    | Employee Name        | Request Dates ≡      | Commen    | t Status                     | Date Submitted | Total    |
| Date Event Location<br>ID: 339D | Never, William       | 11/01/2021 - 11/03/2 | 021       | Submitted & Pending Approval | 10/08/2021     | \$707.00 |

**NOTE:** As an approver you are required to review the details of the expected expenses and any attached documents before you approve the request.

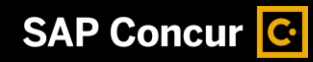

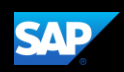

4. Review the expenses and any supporting documents.

|                                          |                                    |                  |               |             |             | Administ       | ration       |
|------------------------------------------|------------------------------------|------------------|---------------|-------------|-------------|----------------|--------------|
| SAP Concur C                             | equests Travel                     | Expense          | Approvals     | App Center  |             |                | Profile 🝷 💄  |
| Approvals Home Reque                     | sts Reports                        |                  |               |             |             |                |              |
| Alerts: 1                                |                                    |                  |               |             |             |                | ~            |
| Date Event Lo<br>Submitted & Pending App | )Cation \$7<br>proval   Request IC | 07.00<br>D: 339D |               |             | М           | lore Actions 🗸 | Арргоvе      |
| Request Details 🗸 Print/S                | hare 🗸 Attachment                  | ts 🗸             |               |             |             |                |              |
| EXPECTED EXPEN                           | SES                                |                  |               |             |             |                |              |
|                                          |                                    |                  |               |             |             |                |              |
| Expense type                             |                                    | Details          |               | Date \Xi    | Amount      | Requested      | Approved     |
|                                          |                                    | Stamfor          | d, Connectici | ut 11/01/20 | 21 \$500.00 | \$500.00       | \$500.00     |
| Meals-Per Diem                           | (Individual)                       | Stamfor          | d, Connectici | ut 11/01/20 | 21 \$207.00 | \$207.00       | \$207.00     |
|                                          |                                    |                  |               |             | E           | stimated Tot   | al: \$707.00 |

- 5. After reviewing the request, determine which action to take next. Your choices are:
  - Send Back to Employee
  - Approve
  - Approve & Forward
  - Edit Approval Flow

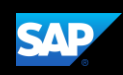

#### To send the request back to the employee

 IF there are errors in the request or it violates policy in some way, click More Actions and then select Send Back to Employee.

When sending a request back to an employee, you are required to enter a comment, which explains the reason for returning the request and the corrective actions the employee should take.

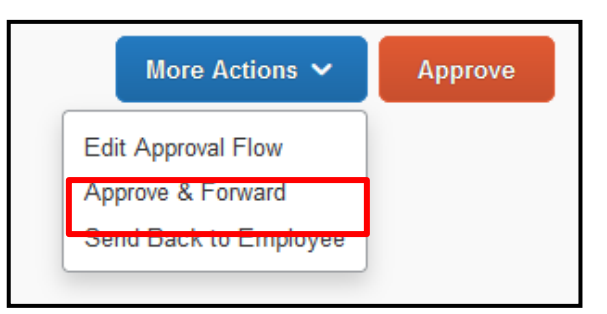

2. In the Send Back to Employee window, enter the Comment, then click Send Back.

| Send Back to Employee                |        | ×         |
|--------------------------------------|--------|-----------|
| Comment History                      |        |           |
| No comments.                         |        |           |
| Add Comment                          |        |           |
| Reason for Sending Back the Request* |        |           |
| Please add your rental car expense.  |        |           |
|                                      |        |           |
|                                      |        | 11        |
|                                      |        | 7777)     |
|                                      | Cancel | Send Back |

#### To approve the request

1. IF there are no errors or policy violations and no other managers need to review the request, click **Approve**.

The employee will be notified that the request has been approved and it will no longer appear in your approval queue.

| More A                                        | ctions 🗸                  | Approve |
|-----------------------------------------------|---------------------------|---------|
| Edit Approval<br>Approve & Fo<br>Send Back to | Flow<br>rward<br>Employee |         |

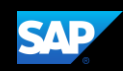

#### To approve and forward the request to an additional approver

1. IF there are no policy violations but the request requires the approval of additional managers, click **More Actions** and then select **Approve & Forward**.

NOTE: **Approve & Forward** is most often used when the cost of a request is shared by multiple teams or departments with separate budgets.

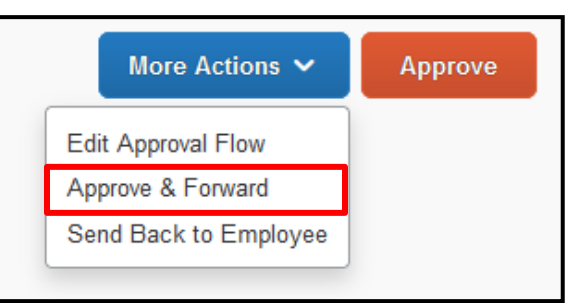

2. In the **Edit Approval Flow** window, **Add a Step** as needed, then search for and select the approver in the **User-Added Approver** field.

| Edit Approval Flow                |        |        | ×    |
|-----------------------------------|--------|--------|------|
| Supervisor Approval               |        |        |      |
| Approver, Concur                  |        |        |      |
| + Add Step                        |        |        |      |
| Account Approval                  |        |        |      |
| + Add Step<br>User-Added Approver |        |        |      |
| ▼         Search by Last Name     | Delete |        |      |
| + Add Step                        |        |        |      |
|                                   |        | Cancel | Save |

3. When you are done adding your approval steps, click **Save**. to approve and forward the request on to the next step and approver you added to the workflow.

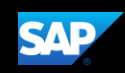

### To edit the approval flow

- 1. IF there are no policy violations but the request requires the approval of several other managers, click **More Actions**, and then select **Edit Approval Flow**.
- 2. In the Edit Approval Flow window, click Add Step to add an additional approval step for this request, or several steps, as needed.

| More Actions 🗸        | Approve |
|-----------------------|---------|
| Edit Approval Flow    |         |
| Approve & Forward     |         |
| Send Back to Employee |         |

3. In the **User-Added Approver** field, search for and select the approvers that you want to add to the workflow.

| Edit Approval Flow  |  |        | ×    |
|---------------------|--|--------|------|
| Supervisor Approval |  |        |      |
| Approver, Concur    |  |        |      |
| + Add Step          |  |        |      |
| Account Approval    |  |        |      |
|                     |  |        |      |
| + Add Step          |  |        |      |
|                     |  |        |      |
|                     |  | Cancel | Save |
|                     |  |        |      |

- 4. When you are done adding approval steps and approvers, click **Save**.
- 5. Click Approve.

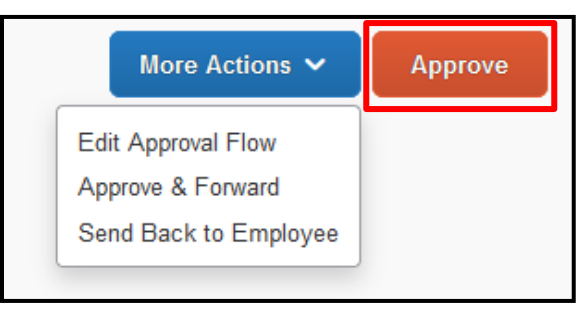

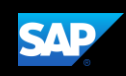

## **Closing a Request**

After you submit all your expenses related to a request, you can close the request. After you close a request, you can no longer associate it with an expense report.

- **NOTE:** If you close a request that is associated with an unsubmitted expense report, the request is disassociated from the expense report. The authorized amounts are removed, and the request balance is reduced to zero.
  - 1. From the SAP Concur home page, click **Requests** on the menu bar.

2. Select the tile for the request that you want to close.

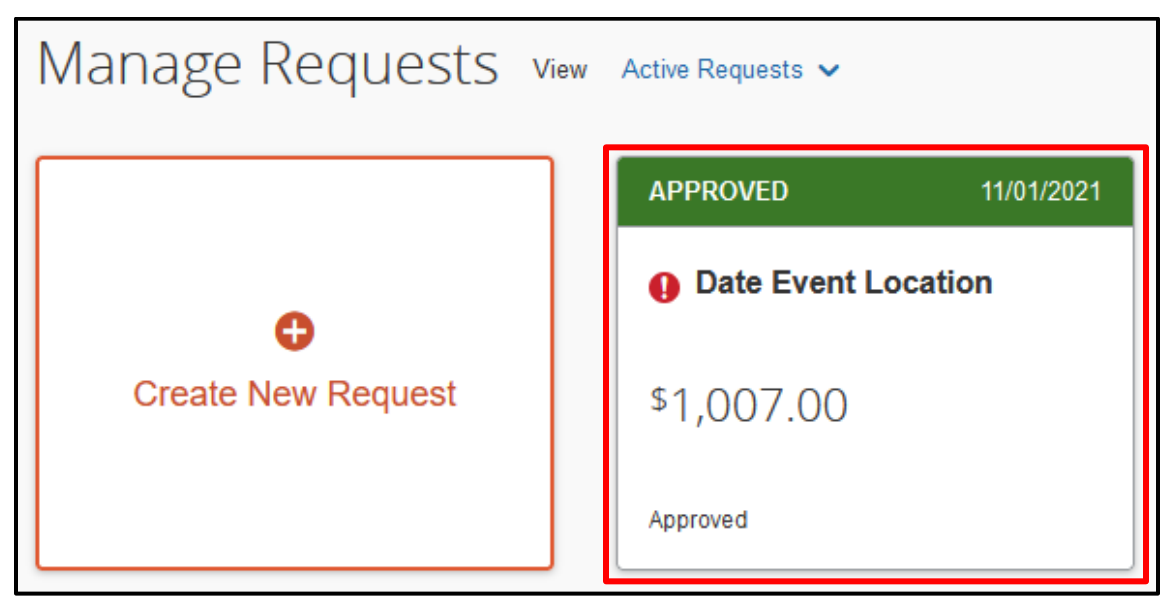

- 3. Click More then select Close/Inactivate Request.
- 4. Click **OK** to permanently close/deactivate the request.

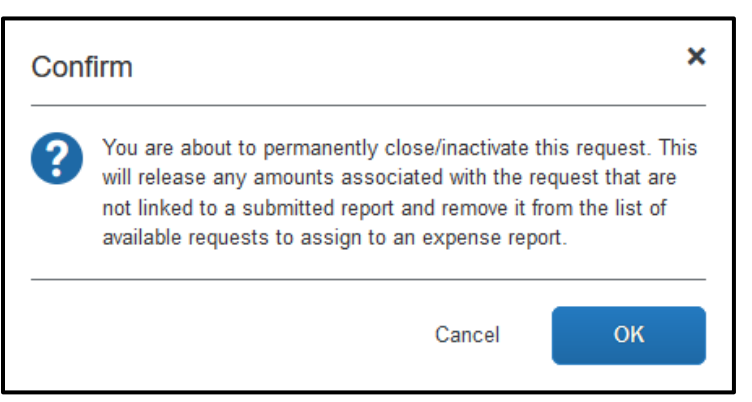

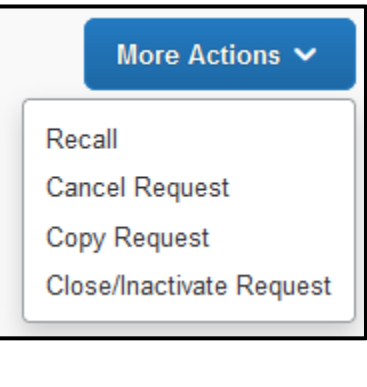

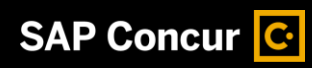

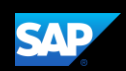

|    |                                                                              |                                                                                                    |                                                                                        | _                                                                                                    |                                                   |                                                  |
|----|------------------------------------------------------------------------------|----------------------------------------------------------------------------------------------------|----------------------------------------------------------------------------------------|----------------------------------------------------------------------------------------------------|---------------------------------------------------|--------------------------------------------------|
| 5. | To view closed ro<br>dropdown arrow                                          | equests, on the <b>Active Req</b><br>v, and then select <b>Closed/I</b> n                                                                     | uests page, c<br>nactivated Re                                                         | lick the View<br>equests.                                                                                          | Active Rec                                        | quests 🗸                                         |
|    |                                                                              |                                                                                                    |                                                                                        |                                                                                                    | ✓Active I                                         | Requests                                         |
|    |                                                                              |                                                                                                    |                                                                                        |                                                                                                    | Not Subm                                          | nitted                                           |
|    |                                                                              |                                                                                                    |                                                                                        |                                                                                                    | Pending A                                         | Approval                                         |
|    |                                                                              |                                                                                                    |                                                                                        |                                                                                                    | Approved                                          |                                                  |
|    | A list of your clo                                                           | sed requests is displayed \                                                                                                    | /ou cannot at                                                                          | tach a closed                                                                                                    | Cancelled                                         | ł                                                |
|    | request to an ex                                                             | pense report.                                                                                                    |                                                                                        |                                                                                                    | Closed                                            |                                                  |
|    |                                                                              | •                                                                                                    |                                                                                        |                                                                                                    | All Reque                                         | sts                                              |
|    |                                                                              |                                                                                                    |                                                                                        | -                                                                                                    |                                                   |                                                  |
|    |                                                                              |                                                                                                    |                                                                                        |                                                                                                    |                                                   |                                                  |
|    | Manage Re                                                                    | QUESTS View Closed ~                                                                                                    |                                                                                        | <u>l</u>                                                                                                    |                                                   |                                                  |
|    | Manage Re<br>Create New Request                                              | quests view Closed ~                                                                                                    |                                                                                        | L                                                                                                    |                                                   |                                                  |
|    | Manage Re<br>Create New Request<br>Request Type                              | QUESTS View Closed ~<br>t<br>Request Name                                                                                                    | Status                                                                                 | Request Dates <del>=</del>                                                                                         | Requested                                         | Approved                                         |
|    | Manage Re<br>Create New Reques<br>Request Type<br>Travel                     | t<br>Request Name<br>William T Never<br>ID: 336Q                                                                                              | Status<br>Cancelled<br>09/28/2021                                                      | Request Dates =<br>10/04/2021 - 10/08/202                                                                          | Requested<br>\$745.00                             | Approved<br>\$745.00                             |
|    | Manage Re<br>Create New Request<br>Request Type<br>Travel<br>Travel          | t<br>Request Name<br>William T Never<br>ID: 336Q<br>Date Team Opp Location<br>ID: 333C                                                        | Status<br>Cancelled<br>09/28/2021<br>Approved<br>08/23/2021                            | Request Dates =           10/04/2021 - 10/08/202           08/16/2021 - 08/20/202                                  | Requested<br>\$745.00<br>\$3,645.00               | Approved<br>\$745.00<br>\$3,645.00               |
|    | Manage Re<br>Create New Reques<br>Request Type<br>Travel<br>Travel<br>Travel | Closed ✓<br>Closed ✓<br>Request Name<br>William T Never<br>ID: 336Q<br>Date Team Opp Location<br>ID: 333C<br>Date WB Opp Location<br>ID: 333F | Status<br>Cancelled<br>09/28/2021<br>Approved<br>08/23/2021<br>Cancelled<br>08/25/2021 | Request Dates ₹           10/04/2021 - 10/08/202           08/16/2021 - 08/20/202           08/09/2021 - 08/13/202 | Requested<br>\$745.00<br>\$3,645.00<br>\$2,700.00 | Approved<br>\$745.00<br>\$3,645.00<br>\$2,700.00 |